## **ANR** EVENT SERVICES

MICHIGAN STATE UNIVERSITY EXTENSION

## **Requesting Activation**

(This document is not fully accessible. If you required an accessible document please contact ANR Event Services at 517-353-3175 or <u>events@anr.msu.edu</u>.)

- 1. On the event dashboard, select the "Configure Event" bullet in the Configure Event box.
- 2. Make sure the "Event Summary" tab is open and midway down the page click "Request Activation".
- 3. This should open an email where you can attach a marketing checklist and/or a budget. If you do not get a pop up email, email <u>events@anr.msu.edu</u> with the event name and event number to start the activation.
- 4. Send the email.